## ST Math at home

## YOU MUST EXIT CORRECTLY or ALL PROGRESS will be LOST!

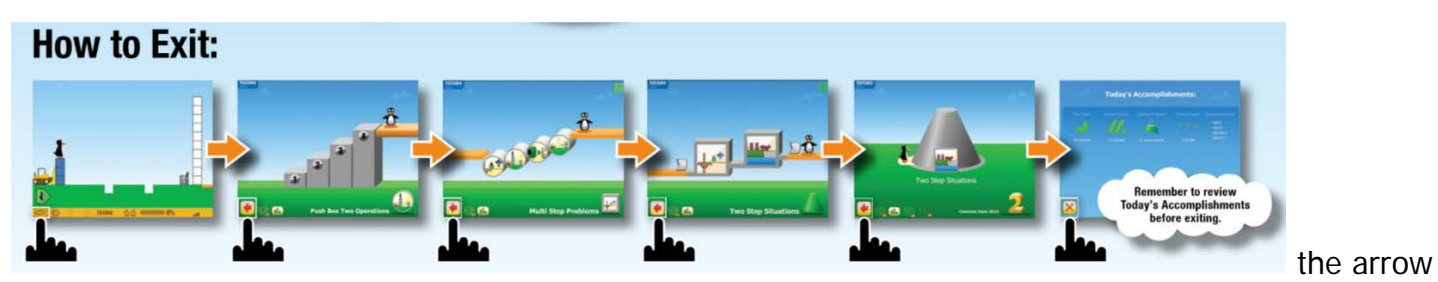

in the bottom left corner until you reach the X and then click the X. The makes sure all of your progress is saved!

(MAC users need to download Chrome) Log into Google Chrome:

> Email- student lammersvilleusd.net email Password-Student ID# plus the day digits of student's birthday

> > For example: Sally Student's ID# is 1029384 and her birthday is 10/05/11 Email-1029384@lammersvilleusd.net Password-102938405

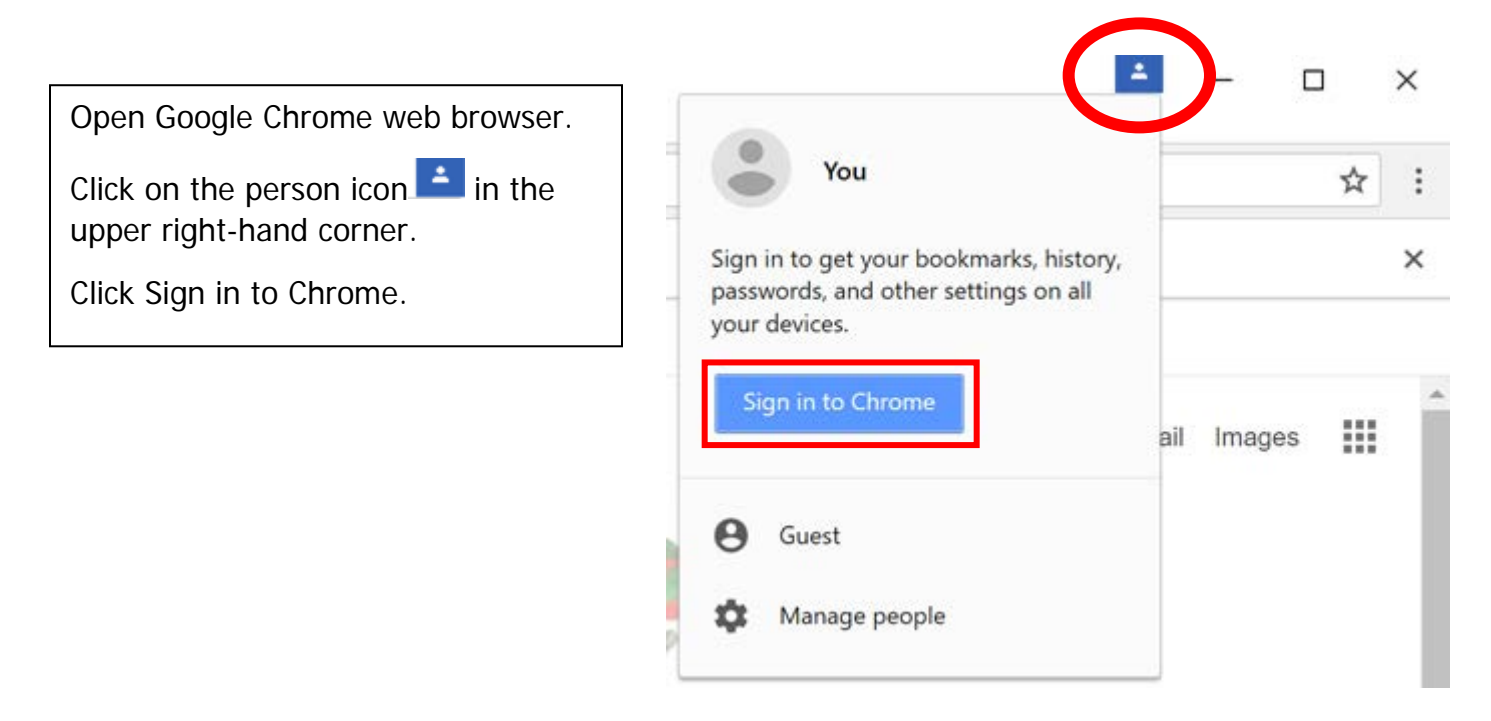

Sign in to Chrome with student lammersvilleusd.net email:

| Google<br>Sign in to Chrome<br>Sign in with your Google Account to get your<br>bookmarks, history, passwords, and other settings<br>on all your devices | Student lammersvilleusd.net email<br>Example:<br>1029384@lammersvilleusd.net     |
|----------------------------------------------------------------------------------------------------|----------------------------------------------------------------------------------|
| Email or phone Forgot email? Not your computer? Use Guest mode to sign in privately.                                                                    |                                                                                  |
| Create account Next                                                                                                    |                                                                                  |
| Goode                                                                                                    | Student number + student's<br>birthday day digits<br>Example:                    |
| Welcome                                                                                                    | IF student number: 1029384<br>AND birthday: 10/03/11<br>THEN Password: 102938405 |
|                                                                                                    | 9                                                                                |
| Forgot password?                                                                                                    | xt                                                                               |

## Click on Link data:

| k | Link your Chrome data to this account?                                                                                                    | × |
|---|----------------------------------------------------------------------------------------------------|---|
|   | This account is managed by lammersvilleusd.net                                                                                                    |   |
|   | You are signing in with a managed account and giving its administrator control over your<br>Google Chrome profile. Your Chrome data, such as your apps, bookmarks, history,<br>passwords, and other settings will become permanently tied to<br>1072663@lammersvilleusd.net. You will be able to delete this data via the Google<br>Accounts Dashboard, but you will not be able to associate this data with another account<br>Learn more |   |
|   | Link data Cancel                                                                                                    | ] |

rk

## You have synced your student's data.

Click Ok, got it.

| You          | You've turned on Sync                                                                                                    |  |  |
|--------------|----------------------------------------------------------------------------------------------------|--|--|
|              |                                                                                                    |  |  |
| 0            | Chrome Sync<br>Your bookmarks, history, passwords, and other settings will be<br>synced to your Google Account so you can use them on all<br>your devices |  |  |
| G            | Personalize Google services<br>Google may use your browsing history to personalize Search,<br>ads, and other Google services                              |  |  |
| Wan<br>Visit | t to manage sync and personalization before they're turned on?<br>Settings.                                                                               |  |  |
|              | Ok, got it Undo                                                                                                    |  |  |

Go to LUSD Bookmarks

Click on ST Math

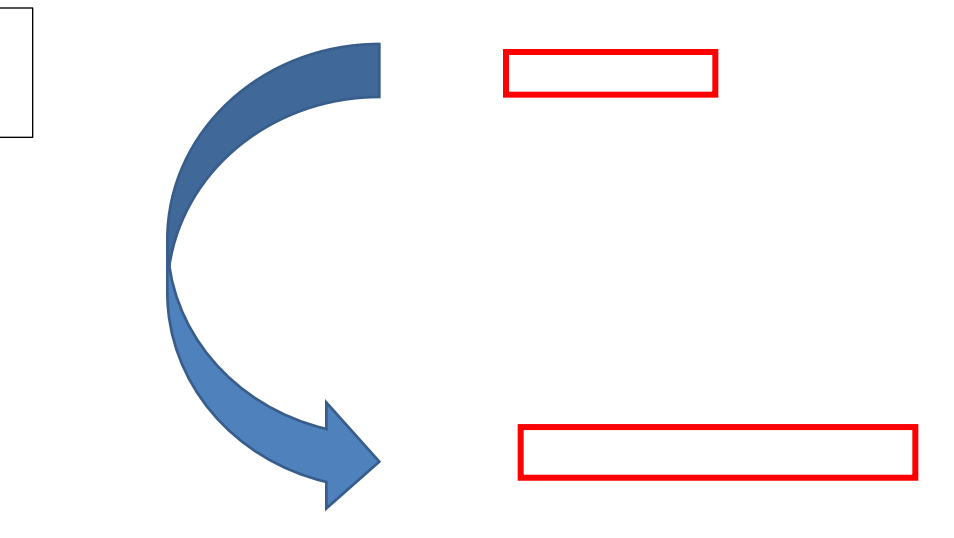

Don't forget to EXIT correctly!!!

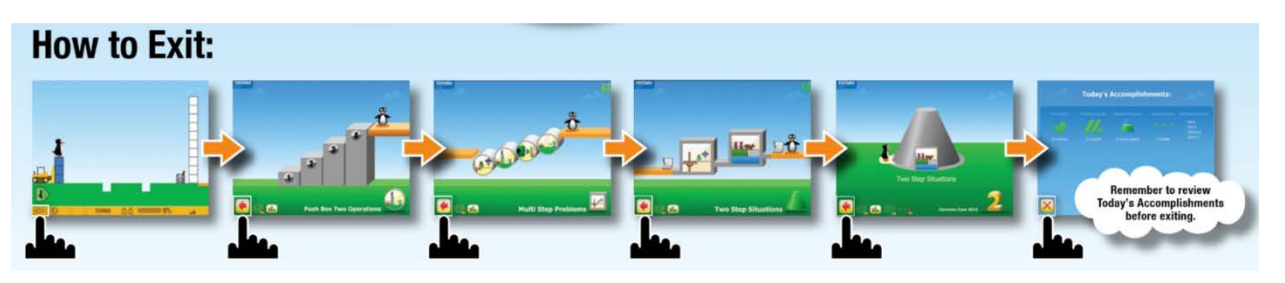